## Αγαπητοί γονείς

Θα προωθηθεί σε εσάς ο λογαριασμός Office 365 του παιδιού σας (username και password), με σκοπό την εγκατάστασή του, σε ψηφιακή συσκευή μέσω της οποίας το παιδί σας θα μπορεί να αξιοποιεί το λογισμικό Teams για εξ αποστάσεως εκπαίδευση. Ο λογαριασμός αυτός, θα δοθεί στο παιδί σας από εσάς, μόνο αν συγκατατίθεστε στην παράδοση και χρήση του από το παιδί σας. Για ενεργοποίηση του λογαριασμού:

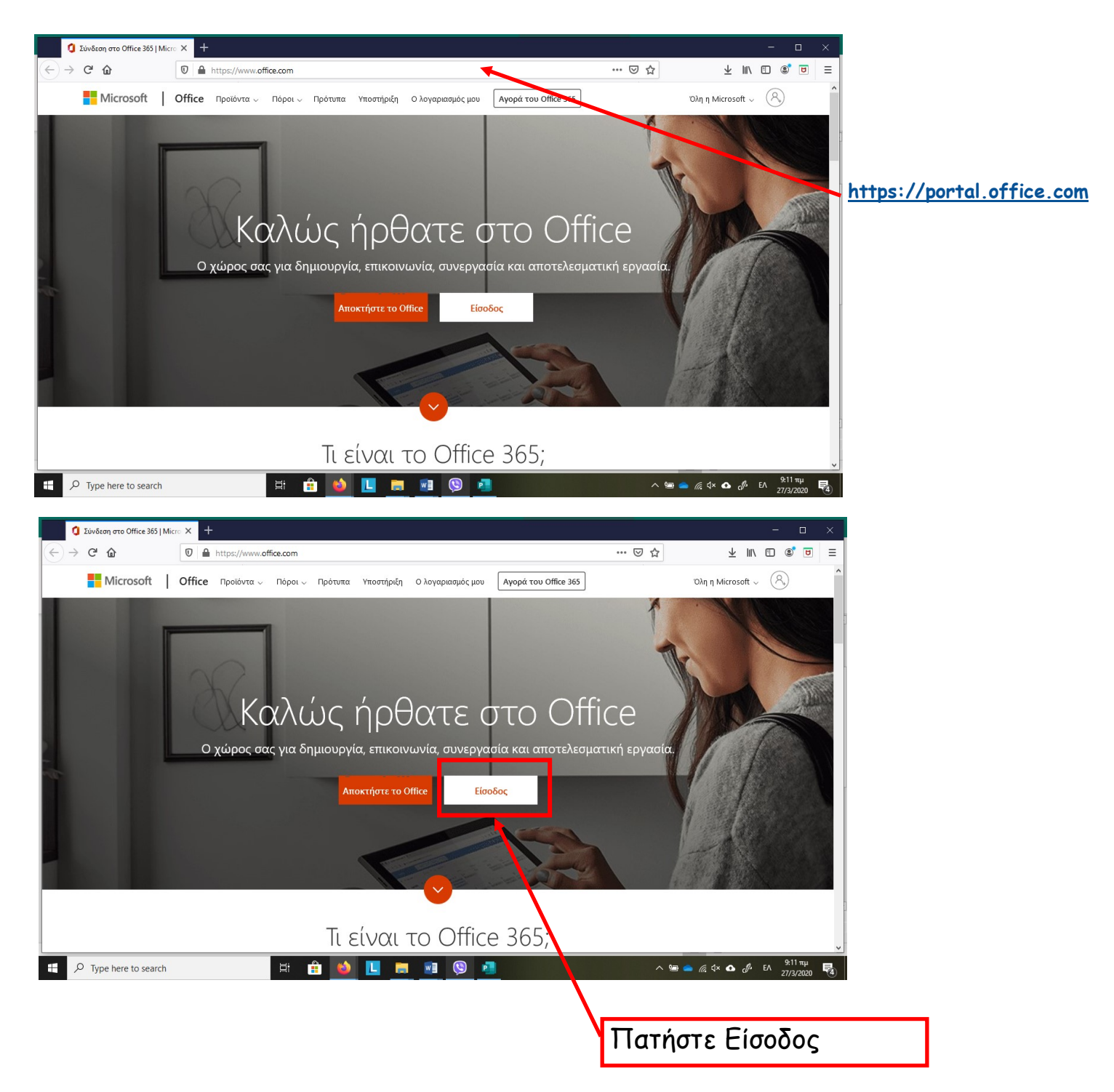

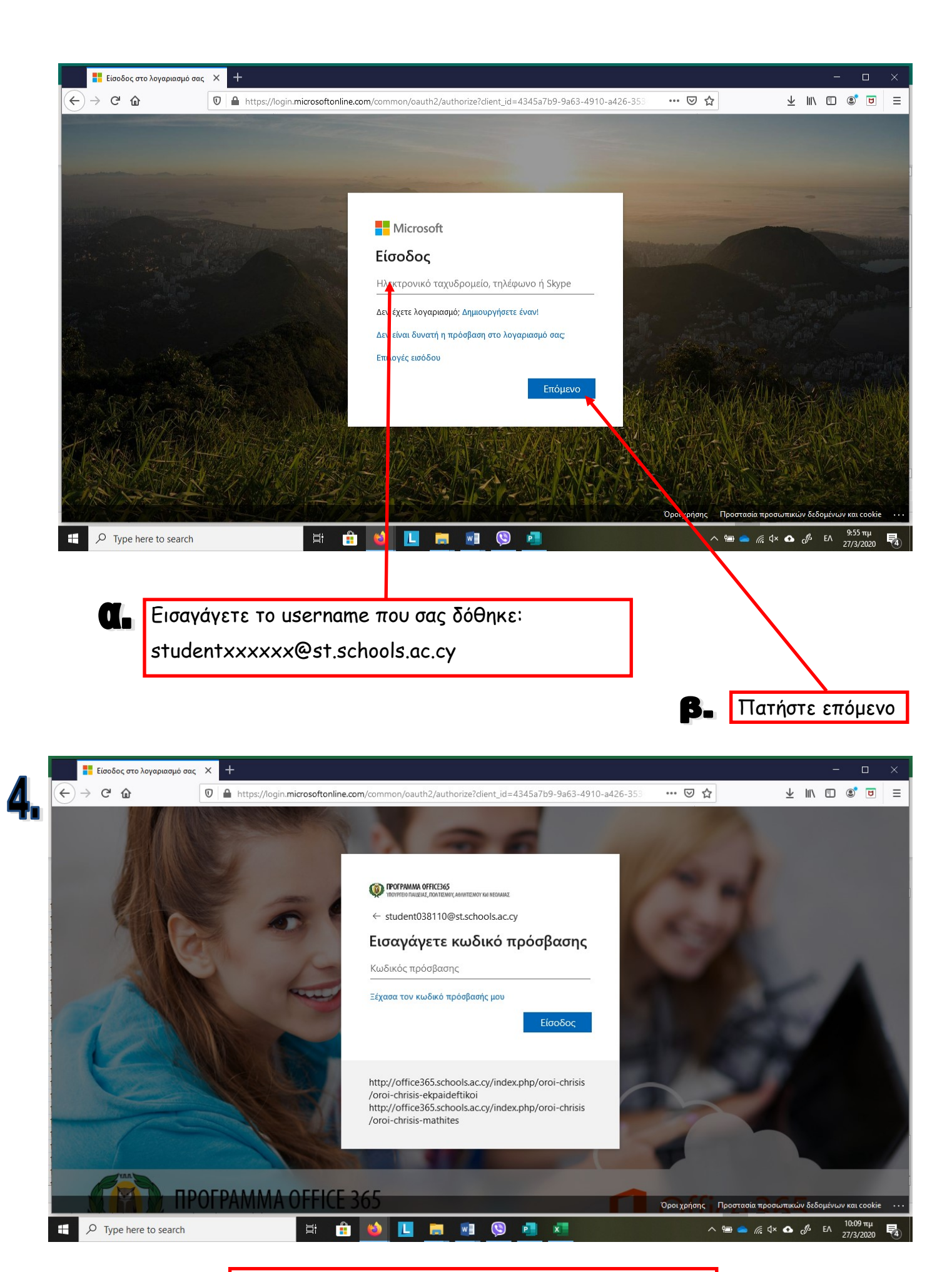

Εισαγάγετε το password που σας δόθηκε:

XXXXXXXXXX

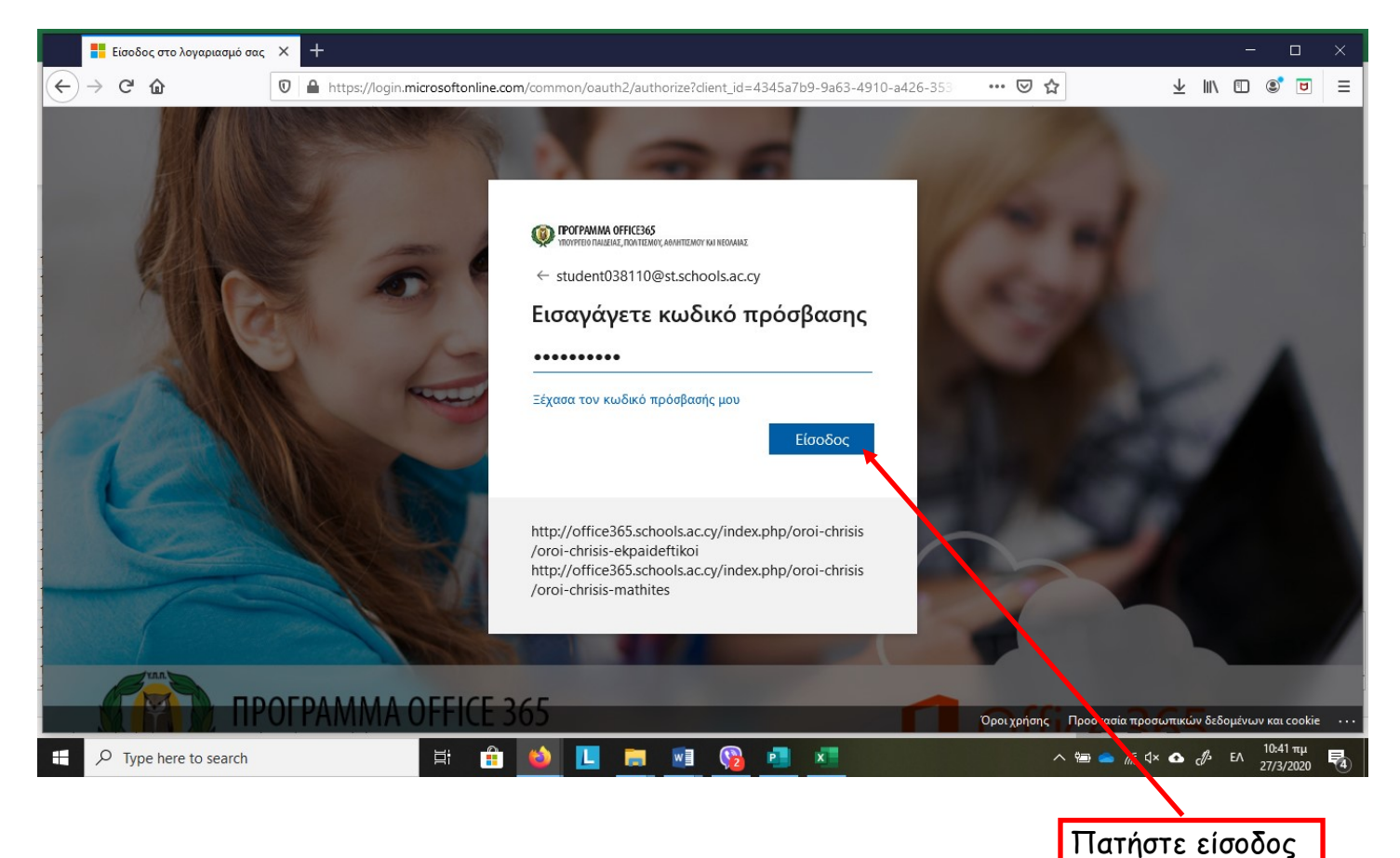

11411012 21000

Με την είσοδό σας θα σας ζητηθεί να αλλάξετε κωδικό. Ο νέος κωδικός πρέπει να περιέχει:

- Τουλάχιστον 8 αγγλικούς χαρακτήρες
- Κεφαλαία και μικρά γράμματα
- 1 τουλάχιστον αριθμό ή/και σύμβολο

\*\*Σημειώστε κάπου τον νέο κωδικό γιατί η διαδικασία ανάκτησης σε περίπτωση που ξεχαστεί γίνεται μόνο από το ΥΠΠΑΝ μέσω του σχολείου, οπότε είναι χρονοβόρα.

| Image: https://login.microsoftonline.com/common/login       Image: Image: https://login.microsoftonline.com/common/login         Image: https://login.microsoftonline.com/common/login       Image: Image: https://login.microsoftonline.com/common/login         Image: https://login.microsoftonline.com/common/login       Image: Image: https://login.microsoftonline.com/common/login         Image: https://login.microsoftonline.com/common/login       Image: Image: https://login.microsoftonline.com/common/login         Image: https://login.microsoftonline.com/common/login       Image: Image: https://login.microsoftonline.com/common/login         Image: https://login.microsoftonline.com/common/login       Image: Image: https://login.microsoftonline.com/common/login         Image: https://login.microsoftonline.com/common/login       Image: Image: https://login.microsoftonline.com/common/login         Image: https://login.microsoftonline.com/common/login       Image: Image: https://login.com/common/login         Image: https://login.microsoftonline.com/common/login       Image: Image: https://login.com/common/login         Image: https://login.microsoftonline.com/common/login       Image: Image: https://login.com/common/login         Image: https://login.microsoftonline.com/common/login       Image: Image: https://login.com/common/login         Image: https://login.com/common/login       Image: https://login.com/common/login         Image: https://login.com/common/login       Image: https://login.com/common/login         Image: https://login.com                                                                                                    | αριασμό σας 🗙 🕂                      |                                                                                                    |     |                         |                       |
|----------------------------------------------------------------------------------------------------|--------------------------------------|----------------------------------------------------------------------------------------------------|-----|-------------------------|-----------------------|
| EVTRUM NFRESS     Low Division of the construction is a source of the construction is a source of the construction i | 🛛 🔒 https://login.microsoftonline.co | m/common/login                                                                                                    | ☑ ☆ | $\overline{\mathbf{+}}$ |                       |
| Etroδoc<br>http://office365.schools.ac.cy/index.php/oroi-chrisis<br>//oroi-chrisis-ekpaideftikoi<br>http://office365.schools.ac.cy/index.php/oroi-chrisis<br>//oroi-chrisis-mathites                                                                                                    |                                      | <b>COTAMAN OFFICION</b><br>STUDENTIALIZZ, DAVIENCE MANIFERMENTIAL REALMANE<br>Studenti038110@st.schools.ac.cy <b>Exudenti038110@st.schools.ac.y Dyf.net</b> να ενημερώσετε τον κωδικό πρόσβασης<br>διότι είναι η πρώτη φορά που πραγιματοποιείτε<br>είσοδο ή ο κωδικός πρόσβασης έχει λήξει <b>Dyf.net Dyf.net Dyf.n</b> |     | Νέος Κωδι<br>Επανάληψη  | κός<br>η Νέου Κωδικού |

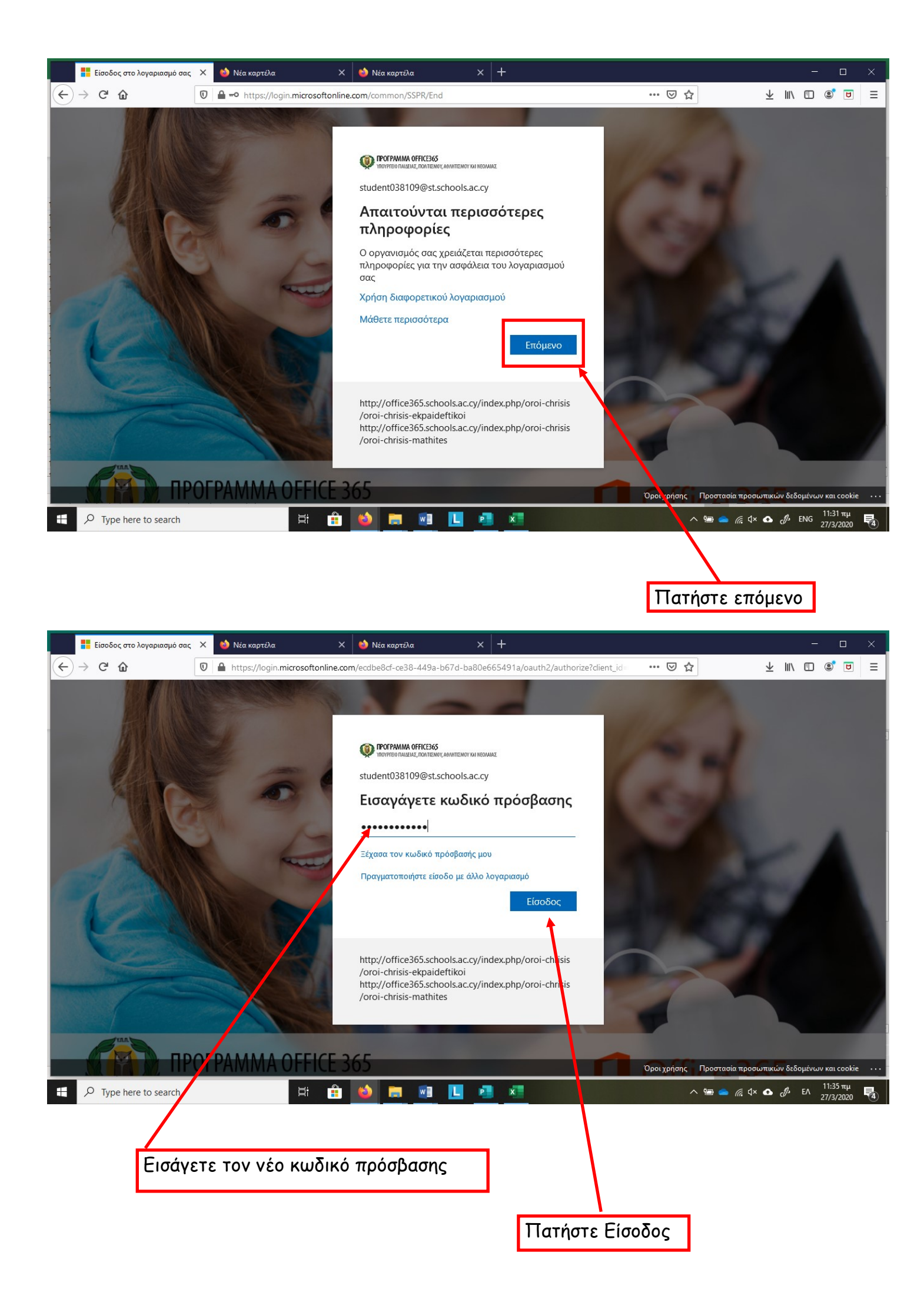

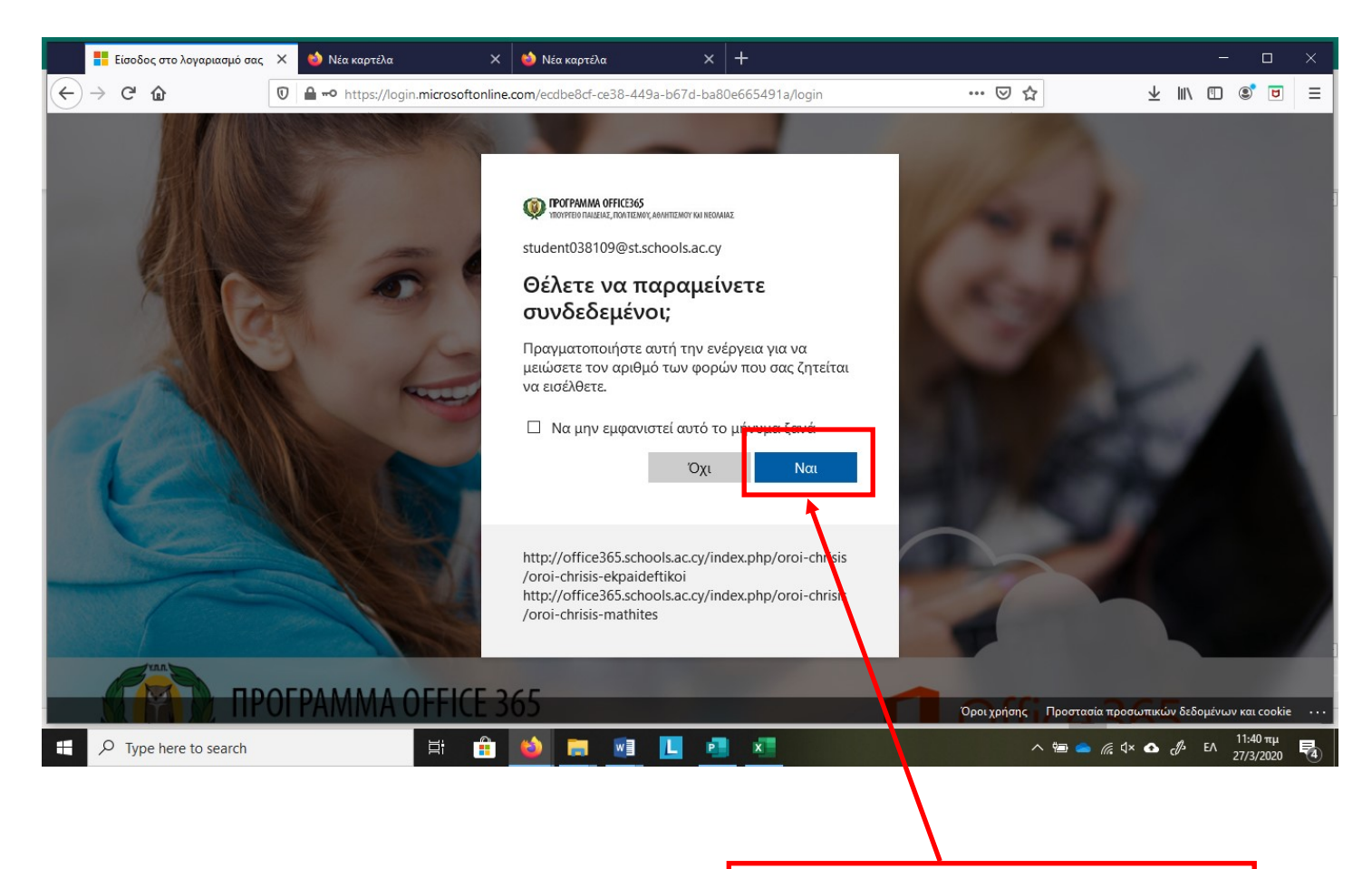

Πατήστε Ναι για να μην χρειάζεται να συνδέεστε κάθε φορά.

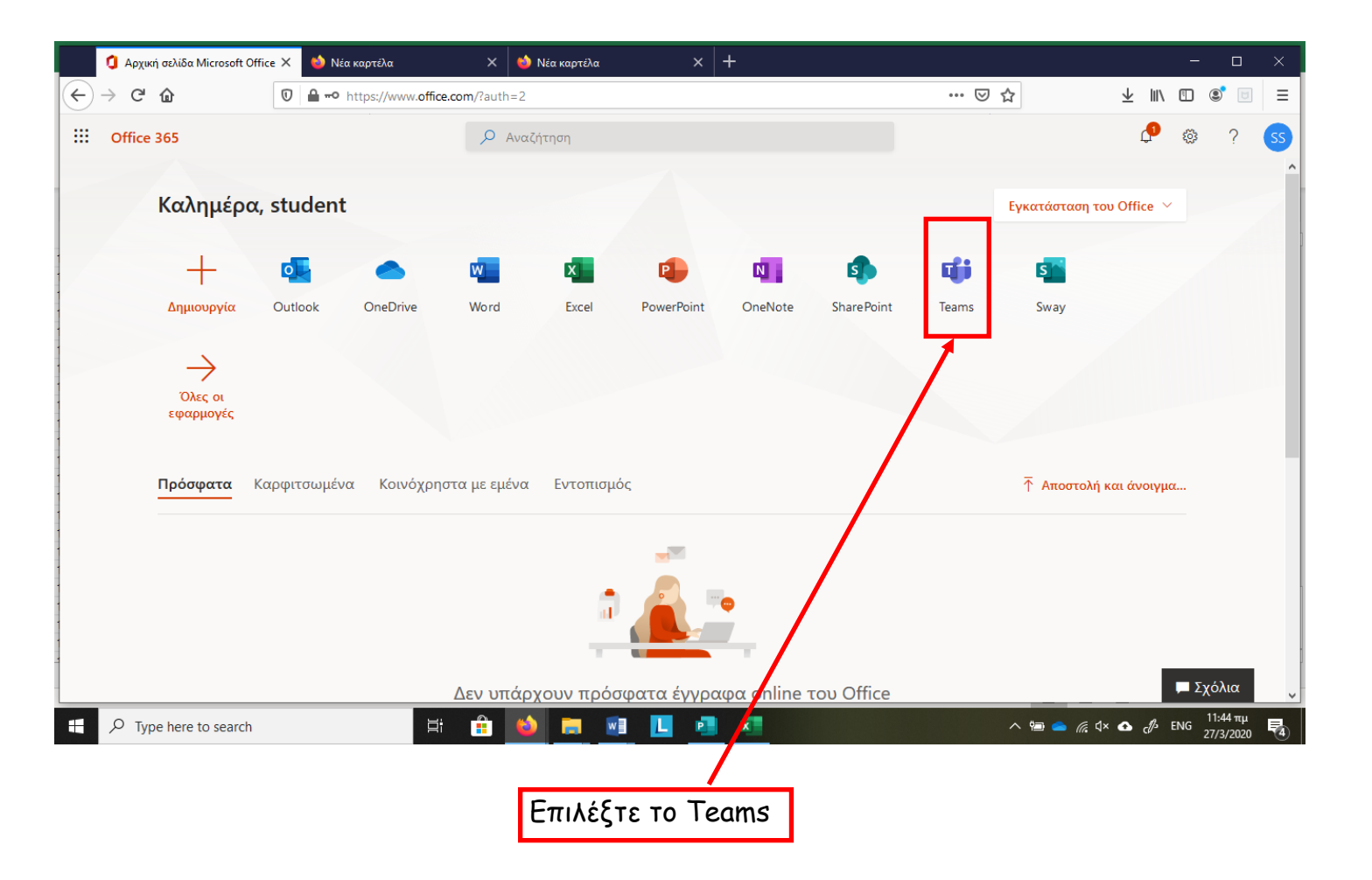

## Σημείωση:

Οι κωδικοί αυτοί μπορούν να ενεργοποιηθούν σε δύο συσκευές. Ένα υπολογιστή και μια φορητή συσκευή (tablet ή smartphone). Επιλέξτε τη συσκευή στην οποία θα εργάζεται το παιδί σας για σκοπούς τηλεδιάσκεψης και κάντε την εγκατάσταση. Η εγκατάσταση σε κινητό ή tablet γίνεται με παρόμοιο τρόπο από browser της συσκευής. Ακολούθως μπορείτε να βρείτε στο App Store / Play Store το Microsoft Teams, να το κατεβάσετε και να εισαγάγετε τους κωδικούς πρόσβασης.

Για οποιοδήποτε πρόβλημα στην εγκατάσταση ή αν χρειάζεστε βοήθεια επικοινωνήστε με το σχολείο μέσω των κοινοτήτων viber

Σας ευχαριστούμε